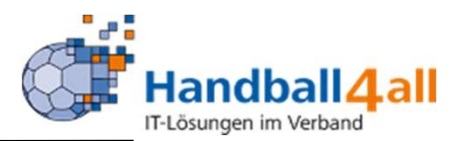

# März 2022

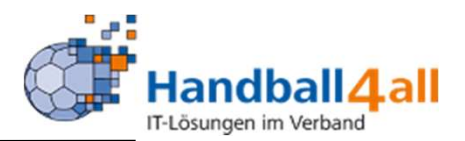

Bereits registrierte Benutzer können sich hier anmelden

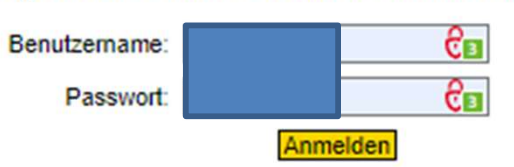

Sie haben noch keinen Zugang? Dann benutzen Sie bitte den Menüpunkt Registrieren.

Zugangspasswort vergessen?

Dann benutzen Sie bitte den Menüpunkt Passwort vergessen.

Eingabe von

Handball4all -/index.php Danach erfolgt die Eingabe der Anmeldedaten!

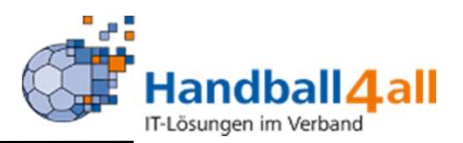

| Handball 4 all                         |                                              |                   |
|----------------------------------------|----------------------------------------------|-------------------|
| PERSÖNLICHE DATEN VON<br>wfhw bkuropka | Hallenrunde 2021/2022                        | Bearbeiten        |
| ANZEIGEN                               | Sommer 2022                                  | Bearbeiten        |
| _ÄNDERN                                | Hallannunda 2022/2022                        | Paarbaitan        |
| _PASSWORT ÄNDERN                       | Hallenrunde 2022/2023                        | Dearbeiten        |
| _ABMELDEN                              |                                              |                   |
| _ERGEBNISMELDUNG                       |                                              |                   |
| INFORMATIONEN                          |                                              |                   |
| PASSWORT VERGEBEN                      | Mannschaftszahlen<br>Sommer 2022   Sommer 20 | 019   Sommer 2018 |
| RECHTEVERWALTUNG                       | Commer 2022   Commer 20                      | ere poninier 2010 |
| SPIELPLAN/ERGEBNISSE                   |                                              |                   |
| AKTUALISIEREN                          |                                              |                   |
| ONLINE AKTUALISIEREN                   |                                              |                   |
| MANNSCHAFT LÖSCHEN                     |                                              |                   |
| PRESSELISTEN                           |                                              |                   |
| _SR-KOSTEN 21/22                       |                                              |                   |
| _SR-KOSTEN S 2021                      |                                              |                   |
| _SR-KOSTEN 20/21                       |                                              |                   |
| SPIELBERICHTE                          |                                              |                   |
| _KURZHILFE                             |                                              |                   |
| _SAISON                                |                                              |                   |
| SPIELVERLEGUNGEN                       |                                              |                   |
| MANNSCHAFTSMELDUNGEN                   |                                              |                   |
| SPIELPLANERSTELLUNG                    |                                              |                   |
| BEARBEITEN                             |                                              |                   |
| SPIELVERLEGUNGSANTRÄGE                 |                                              |                   |
| EINSTELLUNGEN                          |                                              |                   |
| _RECHTEVERWALTUNG                      |                                              |                   |
| STAFFELINFO                            |                                              |                   |
| KREUZTABELLEN                          |                                              |                   |
| _AKTIVITÄT                             |                                              |                   |
| SPIELPLAN ERZEUGEN                     |                                              |                   |
| _temporaer Statistik                   |                                              |                   |
| _Torschützen                           |                                              |                   |
| SPIEL BERICHT ONLINE                   |                                              |                   |
| UNVERKNÜPFTE MANNSCHAFTEN              |                                              |                   |
|                                        | 1                                            |                   |

Dort den Menüpunkt "Mannschaftsmeldungen" und die entsprechende Hallenrunde auswählen.

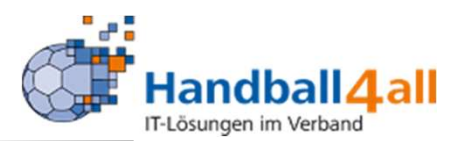

| schaftsmeldung<br>sher keine Mannschaftsmeldung angelegt.                  |  |
|----------------------------------------------------------------------------|--|
| sher keine Mannschaftsmeldung angelegt.                                    |  |
| nor nome manifestration and angelogt.                                      |  |
|                                                                            |  |
| Neue Mannschaftmeldung anlegen Download gemeldeter Mannschaften Schliessen |  |
| Neue Mannschaftmeldung anlegen Download gemeldeter Mannschaften Schliessen |  |

Sie können mit Klick auf "Neue Mannschaftsmeldung anlegen" eine neue Meldung anlegen

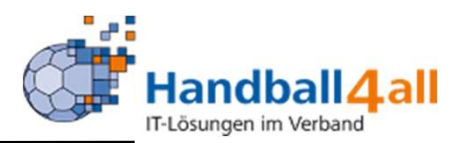

| Mannsch                                               | aftsmeldung b                                                                 | pearbeiten                                                            |
|-------------------------------------------------------|-------------------------------------------------------------------------------|-----------------------------------------------------------------------|
| Sais<br>Bere<br>Alter<br>Beso<br>Melo<br>Melo<br>Hinw | on<br>sklasse<br>chreibung<br>letermin von<br>letermin bis<br>veise zur Meldu | Hallenrunde 2022/2023<br>Handballverband Westfalen<br>Keine Zuordnung |
| Spe                                                   | ichern                                                                        | Schliessen                                                            |

Es erscheint folgendes Bild. Nun muss man die entsprechenden Felder füllen.

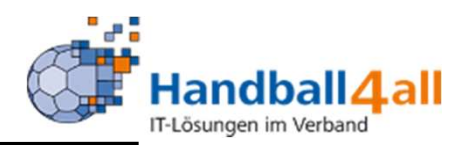

|     | Mannschaftsmeldung bear | beiten 💿                      |
|-----|-------------------------|-------------------------------|
|     | Mannschaftsmeldung bear | beiten                        |
|     | Saison                  | Hallenrunde 2022/2023         |
| Aar | Bereich                 | Handballverband Westfalen     |
| nai | Altersklasse            | Keine Zuordnung               |
| Mar | Beschreibung            | Keine Zuordnung               |
|     | Meldetermin von         | Hommes h                      |
| 1   | Meldetermin bis         | Männer • h                    |
|     | Hinweise zur Meldung    | Dames                         |
|     |                         | Frauen //                     |
|     |                         | Inklusionsliga                |
|     |                         | männliche A-Jugend            |
|     | Speichern               | männliche B-Jugend Schliessen |
|     |                         | männliche C-Jugend            |
| L   |                         | männliche D-Jugend            |
|     |                         | männliche E-Jugend            |
|     |                         | männliche F-Jugend            |
|     |                         | männliche Minis               |
|     |                         | u11 Garcons                   |

Wählen Sie eine Altersklasse aus, indem Sie auf das Dropdownfeld klicken. Es erscheinen alle Altersklassen im System der Handball4all. Sie können keine Altersklassen anlegen oder editieren. Die Altersklassen sind mit dem Passprogramm verbunden.

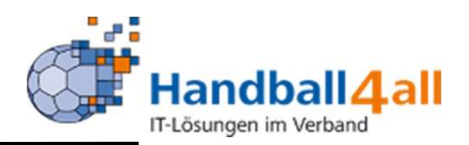

| Mannschaftsmeldung bea | rbeiten                                            |     |          |           |   |
|------------------------|----------------------------------------------------|-----|----------|-----------|---|
| Saison<br>Bereich      | Hallenrunde 2022/2023<br>Handballverband Westfalen |     |          |           |   |
| Altersklasse           | Männer                                             | -   |          |           |   |
| Beschreibung           | HV-Westfalen                                       |     |          |           |   |
| Meldetermin von        | 01.03.2022                                         | -   |          |           | h |
| Meldetermin bis        | 30.03.2022                                         | -   |          |           | h |
| Hinweise zur Meldung   | Nur Männermannschaften<br>HV Westfalen spielen.    | die | im Berei | ch des    | 1 |
| Speichern              |                                                    |     |          | Schliesse | n |

Bei Beschreibung kann ein beliebiger Text eingegeben werden, je nachdem wie Sie eine Meldung spezifizieren (z. B. Oberliga, Verbandsliga, Landesliga). Bei Meldetermin von bis geben sie den Termin und Zeitraum an, in der die Meldung erfolgen soll.

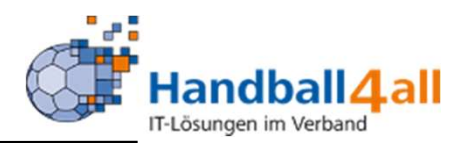

| annsch | aftsmeldung   |                 |             |              |                |            |
|--------|---------------|-----------------|-------------|--------------|----------------|------------|
| Org    | Altersklasse  | Bezeichnung     | Meldezeitra | um<br>bis    |                |            |
| HVWF   | Männer        | HV-Westfalen    | 01.03.2022  | 30.03.2022   | Bearbeiten     | Löschen    |
| Neu    | e Mannschaftn | neldung anlegen | Downloa     | ad gemeldete | r Mannschaften | Schliessen |

Nach dem Speichern kommen sie in die Übersicht aller angelegten Mannschaftsmeldungen.

Sie können hier

- 1. Eine weitere Mannschaftmeldung anlegen,
- 2. Eine angelegte Mannschaftsmeldung bearbeiten oder
- 3. Eine angelegte Mannschaftsmeldung wieder löschen.

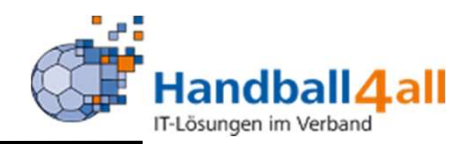

| Bearbe                    | iten Mannschaf                                                 | tsmeldung                                                     |                                       |              |                |            |   |
|---------------------------|----------------------------------------------------------------|---------------------------------------------------------------|---------------------------------------|--------------|----------------|------------|---|
| Man                       | nschaftsmeldun                                                 | g-Stammdaten                                                  |                                       |              |                |            |   |
| Sa<br>Ba<br>Al<br>Ba<br>M | aison<br>ereich<br>tersklasse<br>eschreibung<br>eldetermin von | Hallenrund<br>Handballve<br>Männer<br>HV-Westfa<br>2022-03-01 | e 2022/202<br>erband West<br>len<br>1 | 3<br>Ifalen  |                | 11:31      | h |
| Manns                     | chaftsmeldung                                                  |                                                               |                                       |              |                |            | 0 |
| Manns                     | chaftsmeldung                                                  |                                                               |                                       |              |                |            |   |
|                           |                                                                |                                                               | Meldezeitra                           | um           |                |            |   |
| Org                       | Altersklasse                                                   | Bezeichnung                                                   | von                                   | bis          |                |            |   |
| HV                        | WF Männer                                                      | HV-Westfalen                                                  | 01.03.2022                            | 30.03.2022   | Bearbeiten     | Löschen    |   |
| N                         | eue Mannschaftr                                                | neldung anlegen                                               | Downlo                                | ad gemeldete | r Mannschaften | Schliessen | 1 |

Wenn Sie eine bereits vorhandene Mannschaftsmeldung bearbeiten, können sie die Eingaben zu dieser Meldung ändern oder Optionen bearbeiten.

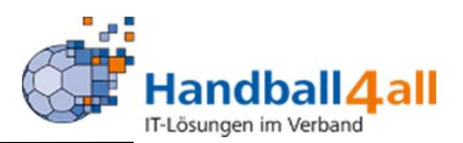

| Saison<br>Bereich<br>Altersklasse                                   | Hallenrunde 2022/2023<br>Handballverband Westfalen<br>Männer |        |                                        |
|---------------------------------------------------------------------|--------------------------------------------------------------|--------|----------------------------------------|
| Beschreibung<br>Meldetermin vo<br>Meldetermin bis<br>Hinweise zur M | Option<br>Option<br>Sortierung<br>Bezeichnung Test           | 8      | 11:31 h<br>11:31 h<br>stfalen spielen. |
| Optionen                                                            | Optionstyp Texteingabe<br>Texteingabe<br>Speichern Checkbox  |        | dung bearbeiten                        |
| Keine Optionen zu                                                   | dieser Mannschaftsmeldung vorhanden.                         | Neue ( | Option hinzufügen                      |

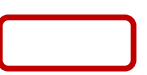

Mit Klick auf "Neue Option hinzufügen" erhalten sie folgende Ansicht und Auswahlmöglichkeit,

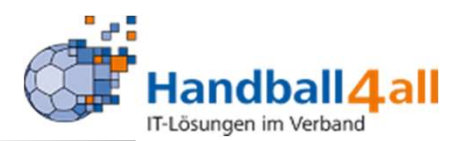

Was sind Optionen? Unter Optionen haben Sie alle Möglichkeiten Besonderheiten bei der Meldung zu erfragen. Sie können beliebig viele Optionen anlegen. Sie können die Reihenfolge nicht ändern (dies ist für ein folgendes Update vorgesehen)! Unter Bezeichnung geben Sie den gewünschten Text ein, beim Optionstyp können Sie zwischen Texteingabe (freie Texteingabe durch die Vereine bei der Meldung) und einer Checkbox (Auswahlmöglichkeit durch die Vereine bei der Meldung) wählen. Beispiele für Texteingabe: Kennziffer 1 Kennziffer 2 Kennziffer 3 Beispiel für eine Checkbox: Die Mannschaft nimmt am Pokalwettbewerb teil Es ist nicht sicher, dass die Mannschaft zustande kommt

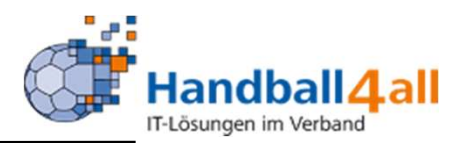

| Dear Denerr Ma               | nnschaftsmel                 | dung                       |                                                  |                                                  | (    |
|------------------------------|------------------------------|----------------------------|--------------------------------------------------|--------------------------------------------------|------|
| Bearbeiten Ma                | nnschaftsmel                 | dung                       |                                                  |                                                  |      |
| Mannschaft                   | smeldung-Sta                 | mmdaten                    |                                                  |                                                  |      |
| Saison                       |                              | Hallenrunde 2022/2023      |                                                  |                                                  |      |
| Bereich                      |                              | Handballverband Westfale   | n                                                |                                                  |      |
| Altersklas                   | se                           | Männer                     |                                                  |                                                  |      |
| Beschreit                    | oung                         | HV-Westfalen               |                                                  |                                                  |      |
| Meldeterr                    | min von                      | 2022-03-01                 |                                                  | 11:31                                            | h    |
| Meldeterr                    | min bis                      | 2022-03-30                 |                                                  | 11:31                                            | h    |
|                              |                              |                            |                                                  |                                                  |      |
|                              |                              |                            | Mannschaftsm                                     | eldung bearbe                                    | iten |
| Optionen                     |                              |                            | Mannschaftsm                                     | eldung bearbe                                    | iten |
| Optionen<br>Nummer           | Bezeichnun                   | g Type                     | Mannschaftsm                                     | eldung bearbe                                    | iten |
| Optionen<br>Nummer<br>1      | Bezeichnun<br>Test           | g Type<br>text             | Mannschaftsm<br>Bearbeiten                       | Löschen                                          | iten |
| Optionen<br>Nummer<br>1<br>2 | Bezeichnun<br>Test<br>Test 2 | g Type<br>text<br>checkbox | Mannschaftsm<br>Bearbeiten<br>Bearbeiten         | Löschen                                          | iten |
| Optionen<br>Nummer<br>1<br>2 | Bezeichnun<br>Test<br>Test 2 | g Type<br>text<br>checkbox | Mannschaftsm<br>Bearbeiten<br>Bearbeiten<br>Neue | Löschen<br>Löschen<br>Dotion hinzufü             | gen  |
| Optionen<br>Nummer<br>1<br>2 | Bezeichnun<br>Test<br>Test 2 | g Type<br>text<br>checkbox | Mannschaftsm<br>Bearbeiten<br>Bearbeiten<br>Neue | Löschen<br>Löschen<br>Option hinzufüg<br>Schlies | gen  |

Nach der Speicherung einer Option gelangen Sie wieder in die Übersicht. Dort können Sie Optionen bearbeiten, löschen oder neue hinzufügen.

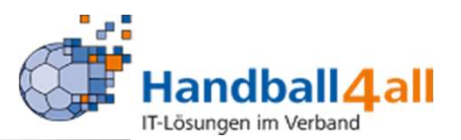

| annsch | aftsmeldung   |                 |             |              |                |            |
|--------|---------------|-----------------|-------------|--------------|----------------|------------|
|        |               |                 | Meldezeitra | um           |                |            |
| Org    | Altersklasse  | Bezeichnung     | von         | bis          |                |            |
| HVWF   | Männer        | HV-Westfalen    | 01.03.2022  | 30.03.2022   | Bearbeiten     | Löschen    |
| Neu    | e Mannschaftn | neldung anlegen | Downloa     | ad gemeldete | r Mannschaften | Schliessen |

Wenn Sie fertig sind, schließen Sie das Fenster über den Button "Schliessen". Sie gelangen wieder in die Übersicht der Mannschaftsmeldungen

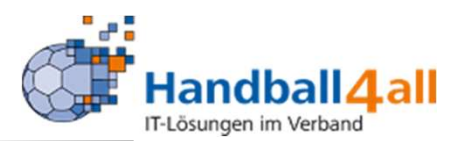

| viannschaftsmeldung                       |                                  |            |
|-------------------------------------------|----------------------------------|------------|
|                                           |                                  |            |
| Bisher keine Mannschaftsmeldung a         | ngelegt                          |            |
| District Notice Harmoortanishiolidaring o | - Jone Jr.                       |            |
| Neue Mannschaftmeldung anleger            | Download gemeldeter Mannschaften | Schliessen |
|                                           |                                  |            |

Mit einem Klick auf den Button "Bearbeiten" öffnet sich das nächste Fenster, Mit einem Klick auf den Pfeil kommt man zur Auswahl der Mannschaften.

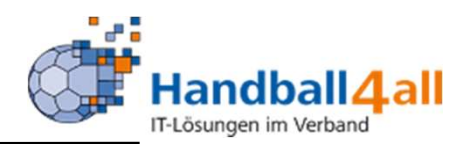

| annscha | aftsmeldung |              |             |            |            |         |
|---------|-------------|--------------|-------------|------------|------------|---------|
| Ora     |             | Bezeichnung  | Meldezeitra | um         |            |         |
| HVWF    | Männer      | HV-Westfalen | 01.03.2022  | 30.03.2022 | Bearbeiten | Löschen |

Sie können jederzeit die eingegangenen Meldungen verfolgen indem sie auf "Download gemeldeter Mannschaften" klicken.

Es wird daraufhin eine Excelliste erstellt, die alle Meldungen auf dem ersten Tabellenblatt ausgibt. Auf den weiteren Tabellenblättern erhalten Sie pro angelegter Mannschaftsmeldung die gemeldeten

Mannschaften (Vereinsnummer, Vereinsname, Mannschaftsziffer) sowie die dazu abgegebenen Option.